## Guidelines for Online Fee Payment Process for Academic Year 2020-2021

| PAYMENT PROCESS |                                                                                                    |  |  |  |
|-----------------|----------------------------------------------------------------------------------------------------|--|--|--|
| Step 1          | Please Click on the Link below mentioned link for Fees Payment<br>https://www.feepayr.com/                                                                                                    |  |  |  |
| Step 2          | Enter your registered mobile number on which you will receive an OTP                                                                                                    |  |  |  |
| Step 3          | Enter the OTP and proceed for payment. Payment of fees, as appeared in the box, can be made using Credit / Debit Card, Net banking etc. as shown on the payment gateway.                            |  |  |  |
| Step 4          | A confirmation message will be displayed after successful payment of fees.                                                                                                    |  |  |  |
| Step 5          | To view/ print the receipt:<br>Click go to home page $\rightarrow$ payment history $\rightarrow$ detail receipt $\rightarrow$ print.<br>Also, the receipt will be sent to your registered email id. |  |  |  |
| Step 6          | Admission will be confirmed only when you make the payment                                                                                                    |  |  |  |

### <u>Guidelines for Online Fee Payment Process for</u> <u>Academic Year 2020-2021</u>

# If student wants to make the part payment of fees,

## **Guidelines for Part payment of Admission Fees**

- 1) Login with your Registered Mobile Number(RMN)
- 2) Click on "Pay Now" as shown below:
- 3) Enter amount in "How much you want to pay" field.

| FEES TYPE               | FEES      |  |
|-------------------------|-----------|--|
| Other/Misc Fee          |           |  |
| Admission Fee           | æ         |  |
| How much you want to pa | iy?       |  |
|                         |           |  |
| Balance Fees            |           |  |
|                         |           |  |
| Proceed to Payr         | nent Back |  |

4) Click on "Proceed to Payment"

#### **IMPORTANT NOTE**

- 1. To update student mobile number for student login, send email to <u>degree@nkc.ac.in</u>. Queries will be resolved within 1 or 2 working days.
- For any technical support regarding payment gateway or student portal problem, contact : 7021601085 between 10.00 a.m. and 1.00 p.m. on working days. Email id : <u>nkcadmission@gmail.com</u>